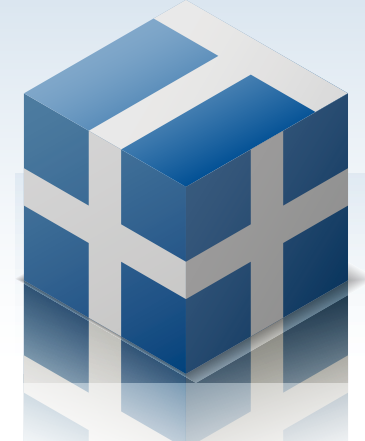

Speedy Stock Order Tool

# T plus plus

便利な使い方

説明内容は優良版を基準にしています

## 便利な使い方

## <sup>+</sup> 1. RSS アラート

T++ は楽天証券のリアルタイムスプレッドシート(以下 RSS)を併用した機能に RSS アラートがあります。特定の銘柄の指定した条件を満たした場合に、T++ からアラートが鳴るようにできます。気になる銘柄を常に監視していなくても、RSS アラートを使用すれば、売買ポイントを見落とすことがなくなり、非常に有利に売買をすることができます。

## 設定方法

1. メニューの[ツール]-[設定]を開き「楽天証券の RSS(リアルタイムスプレッドシート)を使用する」 にチェックを入れます。

| 約にも復元出来る様保存する<br>・最前面にする<br>ドシート)を使用する<br>ストップに使用されます)<br>SSを使ってリアルタイム表示する<br>ック実行を無効にする<br>〈再起動後に有効〉 |
|----------------------------------------------------------------------------------------------------|
| <u> </u>                                                                                              |
|                                                                                                    |

2. [ツール] - [RSS アラート追加] を選択するか、[RSS ウィンドウ] 上で右クリックをして [アラート追加] を選択します。

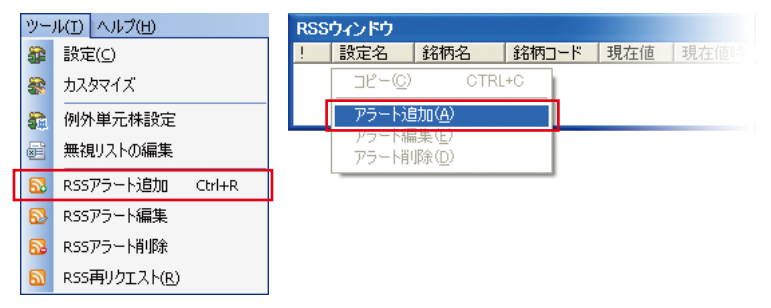

3. [RSS データ入力] ウィンドウが開きますので、銘柄コード、アラート条件、設定名(省略可) を入力します。ここでは、東証1部のソフトバンクが現在値が2740円になった時にアラートが 鳴るように設定します。銘柄コードの欄に、ソフトバンクの銘柄コードに続いて市場を東証にする ために[9984.T] と入力します。(【銘柄コード】【.(ドット)】【市場(東証=T、大証=OS、ヘラ クレス=OJ、JASDAQ=Q)】と入力します。)

| RSSデータ入力                                          |
|---------------------------------------------------|
| 銘柄コード 9984.T 「8411.T」のように入力                       |
| 東証=T 大証=OS ヘラクレス=OJ 店頭=Q                          |
| - アラート条件                                          |
| 現在値                                               |
| 前日比 /%以上 🗸                                        |
| 出来高                                               |
| VWAP 以上 -                                         |
| 始値 以上 💌                                           |
| 板枚数 円の 売板 ▼ が 以上 ▼                                |
| 条件を複数指定すると、それらの条件をすべて満<br>たさないとアラートしない、AND条件となります |
| 設定名 (省略可) 「受信RSSを保存                               |
| OK Cancel                                         |

4. 次に現在値がいくらになったらアラートを鳴るかの設定をします。ここでは現在値が2740円以 上になった時点でアラートがなるように、現在値に[2740]と入力します。

| RSSデータ入力          |                                        |
|-------------------|----------------------------------------|
| 銘柄コード 9984.       | т 「8411.TJのように入力                       |
| 東証=               | T 大証=05 ヘラクレス=03 店頭=Q                  |
| 現在値 2740          |                                        |
| 前日比               | 96LLL -                                |
| 出来高               | —————————————————————————————————————— |
| VWAP              | 以上 💌                                   |
| 始値                | 以上 💌                                   |
| 板枚数               | 円の 売板 💌 が 🛛 以上 💌                       |
| 条件を複数:<br>たさないとアラ | 指定すると、それらの条件をすべて満<br>ラートしない、AND条件となります |
| 設定名               |                                        |
|                   | OK Cancel                              |

5. 設定名は省略可能ですが、設定しておいたほうが分かりやすいでしょう。ここでは [ソフトバンク] と入力します。

| RSS <b>デ</b> − | タ入力                   |                               | × |
|----------------|-----------------------|-------------------------------|---|
| 銘柄コード          | 9984.T                | 「8411.T」のように入力                |   |
|                | 東証=⊺ 大証=○             | DS ヘラクレス=0J 店頭=Q              |   |
| ーアラート条         | 件                     |                               |   |
| 現在値            | 2740                  |                               |   |
| 前日比            |                       | %以上 -                         |   |
| 出来高            |                       | 以上                            |   |
| VWAP           |                       | 以上 💌                          |   |
| 始値             |                       | 以上 💌                          |   |
| 板枚数            |                       | 円の 売板 ▼ が 以上                  | • |
| 条件<br>たさた      | を複数指定すると<br>れとアラートしない | と、それらの条件をすべて満<br>)、AND条件となります |   |
| 設定名            | ソフトバンク                | (省略可) 「受信RSSを保存               |   |
|                |                       | OK Cancel                     |   |

6. 現在値の他にも、前日比、出来高、VWAP、始値、板枚数など、様々な項目を設定することが 可能ですので、必要に応じて入力してください。入力内容を確認したら、[OK] をクリックします。

| RSSデータ入力                 |                                  |
|--------------------------|----------------------------------|
| 銘柄コード 9984.T             | 「8411.T」のように入力                   |
| 東証=⊺ 大証:                 | =OS ヘラクレス=OJ 店頭=Q                |
| - アラート条件                 |                                  |
| 現在値 2740                 |                                  |
| 前日比                      | %以上 🗸                            |
| 出来高                      | 以上                               |
| VWAP                     | 以上 💌                             |
| 始値                       | WE -                             |
| 板枚数                      | 円の売板 👤 が 🛛 以上 👤                  |
| 条件を複数指定する<br>たさないとアラートした | 5と、それらの条件をすべて満<br>S()、AND条件となります |
| 設定名 ソフトバンク               | (省略可) 「 受信RSSを保存                 |
|                          | OK Cancel                        |

7. 設定が完了すると、 [RSS ウィンドウ] に下記のように表示されます。

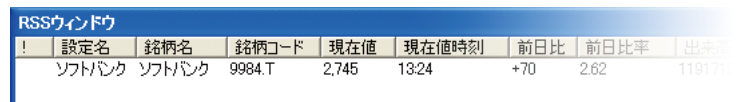

8. 条件を満たすと、項目が赤くなり、アラートが鳴ります。一度条件を満たしたアラートは赤く色が 付きます。設定項目をダブルクリックし、再編集することも可能です。

| RSS | ウィンドウ  |        |        |       |       |     |      |  |
|-----|--------|--------|--------|-------|-------|-----|------|--|
| 1   | 設定名    | 銘柄名    | 銘柄コード  | 現在値   | 現在値時刻 | 前日比 | 前日比率 |  |
| !   | ソフトバンク | ソフトバンク | 9984.T | 2,745 | 13:24 | +70 | 2.62 |  |
|     |        |        |        |       |       |     |      |  |

RSS アラートの設定方法は以上です。

## <sup>+</sup> 2.トレイリングストップ

楽天証券の RSS を併用した機能の1つにトレイリングストップがあります。トレイリングストップは、 保有銘柄に対して目標値、しきい値、損切り値を設定して、株価の変動に伴い自動的に設定した返 済注文を執行する機能です。トレイリングストップの設定項目には以下の3項目があります。

目標値 … 値上がりした際の目標値

- しきい値 … 目標値の達成後に有効となる返済条件値幅
- 損切り値 … 目標値を達成せず値下がりした際の返済値

## 例)

ある株を980円で購入し、目標値を1000円、しきい値を10円、損切り値を970円、返済方法 を成行返済と設定したとします。株価が目標値の1000円を超えて上昇し、現在値が1100円をつ けた後、株価が下がってきたとします。その場合は、現在値が1090円になった時点で、成行返済 を執行します。この動作を図に表すと下記のようになります。

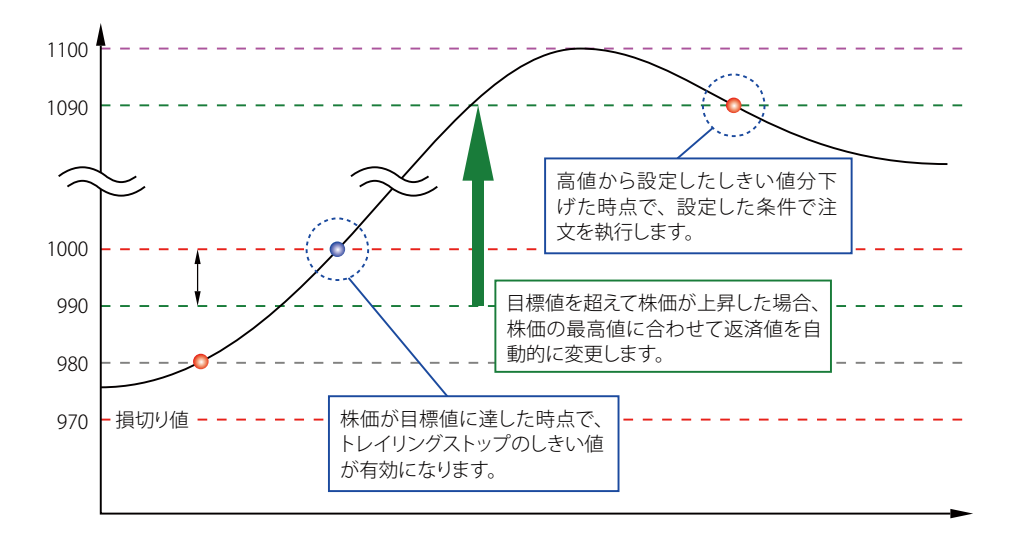

株価が目標値に達しなかった場合は、しきい値での自動返済は執行されず、株価が損切り値の 970 円になった時点で、成行返済を執行します。下図のような動作になります。

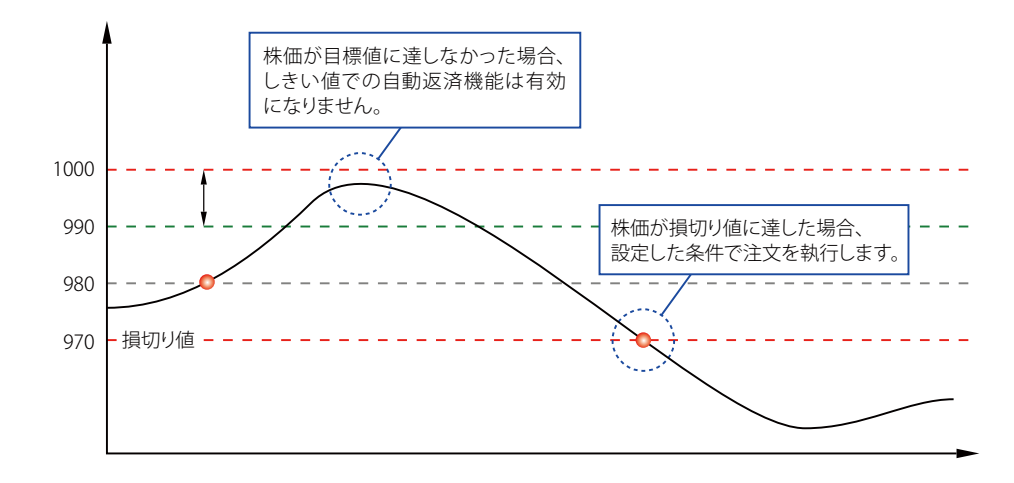

## 設定方法

- 1. RSS アラートの使用方法手順[1]と同様に、メニューの[ツール]-[設定]から「楽天証券の RSS(リ アルタイムスプレッドシート)を使用する」にチェックを入れます。
- 2. [ポートフォリオ] ウィンドウの保有株式で右クリックをします。メニューからトレイリングストップ を選択します。

| ボートフォリオ |      |                                 |                                           |        |      |     |       |  |
|---------|------|---------------------------------|-------------------------------------------|--------|------|-----|-------|--|
| 銘柄名     | 銘    | 証券会社                            | 市場·信用区分                                   | 建玉区分   | 預加区分 | 建株数 | 注文中株数 |  |
| ソフトバンク  | 9984 | 更新(山)                           |                                           |        | 特定預り | 100 |       |  |
|         |      | ⊐ピー( <u>C</u> )                 |                                           | CTRL+C |      |     |       |  |
|         |      | 同一建玉<br>無視リスト<br>無視リスト<br>無視リスト | をまとめて表示<br>を有効(E)<br>の編集(D)<br>(先物)の編集(F) |        |      |     |       |  |
|         |      | 成行返済                            | N                                         |        |      |     |       |  |
|         | l    | トレイリンク 理己(の)                    | ブストップ(1)                                  |        | 1    |     |       |  |
|         |      | -37.51( <u>A</u> )<br>返済売(S     | )                                         |        |      |     |       |  |

 [トレリングストップ]ウィンドウが表示されます。 注文株数に返済注文枚数を入力します。初期 設定では保有株式数全ての数値が入力されています。保有株数の一部のみを返済したい場合は、 入力しなおしてください。

| 8MD-K 94                                                      | 894                         | 単元特数 100                                     |                    |
|---------------------------------------------------------------|-----------------------------|----------------------------------------------|--------------------|
| 8495 V                                                        | つわていう                       |                                              |                    |
| 548 8                                                         | 先市場                         | ▼ 構定預約                                       |                    |
| 質付金額                                                          | 保有耕設                        | 売却株数                                         |                    |
| 2,800                                                         | 100                         | 100                                          |                    |
| 油文科数                                                          | - 100                       | <u>≜</u>   <u>±</u> ≊                        | 遗漏                 |
| 油文件数<br>注文方法<br>○ 成行                                          | - 100<br>• 70418 (2         | ▲ <u>△</u> <u>135</u><br>▼ <u>♡</u> <u>0</u> | 速<br>7<br>▼        |
| / 違文科数<br>/ 違文方法<br>○ 成行<br>参考市場 [                            | - 1100<br>- 7040 (2<br>0.12 | <u>▲</u> <u>1</u><br><u>&gt;</u><br>200      | 速第<br>17<br>▲ ▼    |
| /注文科数<br>/注文方法<br>← 成行<br>参考市場 [<br>日標道 [                     | - 100<br>- 7648 (2<br>822   | ▲ △ <u>135</u><br>9<br>200                   | 遗泪<br>)ア<br>▲<br>▼ |
| 注文科数<br>注文方法<br>○ 成行<br>参考市場 □<br>B標値 □<br>しきい値 □             | - 100<br>• 7848 (2<br>822   | ▲ △ <u>125</u><br>500<br>• Pi848             | 速済<br>)ア<br>▲      |
| 注文件数<br><del> 注文方法</del><br>の 成行<br>参考市場<br>日番値<br>「<br>損切り値」 | -  100<br>- 7848  2<br>832  | ▲ △ 25<br>タ<br>200<br>・<br>単語信<br>現在の近期信     | 遗泪<br>)₽<br>▲▼     |

 注文方法を入力します。ここでは成行注文にチェックを入れます。トレイリングストップによる自 動返済は、指値注文よりも成行注文をお勧めいたします。指値注文の場合、株価が急に大きく 変動した際に返済ができない可能性があります。

| PH-CMB                                               | 204               | 単元時数 100                                                         |    |
|------------------------------------------------------|-------------------|------------------------------------------------------------------|----|
| 5m2 5                                                | つわでめ              |                                                                  |    |
| 518 18                                               | 先市場               | • 附定预)                                                           |    |
| 實付金體                                                 | 保有特数              | 売却休数                                                             | 1  |
| 2,800                                                | 100               | 100                                                              |    |
|                                                      | - 100             | ▲ △ 全部後                                                          | 23 |
| 注文方法<br>(平 成行                                        | - 100<br>- 7848   |                                                                  |    |
| 湿文方法<br>☞ 成行<br>▶考市場 [                               | - 100<br>- 100    |                                                                  |    |
| 注文方法<br>← 成行<br>▶考市場  <br>3億個                        | - (100<br>- 7640  |                                                                  |    |
| 注文方法<br>(F 成行<br>)時市場 (<br>)間間 (<br>しきい値 )           | - (100<br>- 78408 |                                                                  |    |
| 注文方法<br>(* 成行<br>) 時間市場<br>) 間間<br>(参い値<br>)<br>開切り値 | - 100<br>7840     | ▲ △ 2500<br>2000<br>2000<br>2000<br>2000<br>2000<br>2000<br>2000 |    |

5. [参考市場] [目標値] [しきい値] [損切り値] を入力します。ここでは、[参考市場] を [東証]、 [目標値] を [2900]、[しきい値] を [20]、[損切り値] を [2750] と設定しました。数値を設 定後、[保存] をクリックしてください。

| and-t-la       | 204             | 単元特数     | 100           |
|----------------|-----------------|----------|---------------|
| <b>新新名</b> [1] | っちていう           |          |               |
| 518 8          | 先市場             | · 特定預)   |               |
| 實付金額           | 保有特数            | 売却株数     |               |
| 2,800          | 100             | 100      |               |
| 注文方法<br>(平成行   | - 100<br>- 70HB | <b>▲</b> | 1 1000<br>017 |
| 参考市場           | #122            |          |               |
| 日標値 5          | 900             | Pield    |               |
| Levie F        | 00              | -        |               |
|                | 100             |          |               |

6. [保存] をクリックしてください。注文保存ウィンドウにトレイリングストップ注文が表示されます。 条件を満たすと保存されているトレイリングストップ注文が執行されます。

| 注文保 | 存ウィンドウ |       |        |      |       |      |      |
|-----|--------|-------|--------|------|-------|------|------|
| 状態  | 銘柄名    | 銘柄コード | 証券会社   | 市場   | 預加り区分 | 信用区分 | 注文区分 |
|     | ソフトバンク | 9984  | E*トレード | 優先市場 | 特定預り  |      | 反対売買 |
|     |        |       |        |      |       |      |      |

以上でトレイリングストップの設定方法は終了です。

## 3. 時間指定注文·逆指値注文·時間指定逆指値注文

細かな設定が可能な注文方法に、時間指定注文・時間指定逆指値注文・逆指値注文があります。 (時間指定逆指値注文、逆指値注文はRSSが必要です。\*\*)各注文方法は指定した銘柄の新規注文や、 保有銘柄の返済注文、現在執行中の注文に対する訂正注文にお使い頂けます。各注文方法は以下 のような特徴があります。

※ E\* トレード証券の逆指値注文を利用する場合は RSS は必要ありません。

#### 【時間指定注文】

指定した時刻に保存した注文を執行します。(PCの時刻設定に依存します。)

【逆指值注文】 指定した条件を満たした時、保存した注文を執行します。

【時間指定逆指値注文】 指定した時刻に条件を満たしている時、保存した注文を執行します。

なお、時間指定注文と逆指値注文を併用する事も可能で、その場合は、どちらかの条件が満たされ ると注文が執行されます。

## 設定方法

1. 新規注文、返済注文、訂正注文共に、基本的な使い方と同様に注文内容を入力します。

128.001.025

我物态 15110-F 19904

糖目

建文件社

は時名 D7NCク 市場

2007/07/04 2,890

18日期 · 100 建文方法 1017 「 理論 条件なし 1044

通信(3)

| 注文入力                                |                            |
|-------------------------------------|----------------------------|
| 売車区分<br>〇 統約軍                       | COMMAX COMMAN              |
| 14-CM11                             | 更新 単元併数                    |
| 移明名                                 |                            |
| 4952                                |                            |
| 建文方法                                | 18.48                      |
| G BUT ALIAN                         | AL                         |
| CAREER CA                           |                            |
| 「御殿」で                               | -#                         |
| <b>mis</b> [23                      | -                          |
| 128-011 128                         | + NULLY - THEELY           |
| F HABINE  <br>F HABINESE<br>F HEBIN | New States and States      |
| 结例D~ド                               | 1                          |
| 市場 🗄                                | CORR                       |
| AH 11                               | · (中国)上 · ·                |
| 日標道                                 |                            |
| 12(10)                              | (###(3) #C##(2) ** 5//P(2) |

|       |            |               | ALCON BUILD            |              |
|-------|------------|---------------|------------------------|--------------|
| A.R   | C 1 4      | ■元井数 100      | 100 H-CM88             | 104 E=12     |
| んり    |            |               | 1 BIRE                 | フトバンク        |
| 戸月    | · 一般       | 9             | 无罪区分 词                 | 195 <b>X</b> |
| 總單個   | 植种植        | (四)清林县        | 主文學語                   | 19           |
| 2,890 | 100        | 100           | - 建文光法<br>○ 成行<br>※ 個個 | amo, 💽       |
|       |            |               | 1810.4.1               | 4            |
| Do    | - <b>†</b> | △<br>文<br>クリア | 200                    | (##Q)        |
| #si _ | ] [2830    | <u></u>       |                        |              |
|       | 1          | 拉列相能          |                        |              |
| (\$75 | NEDA       | 10 年代之日       | 1                      |              |

単元件数 100

取AD 年中人七月

-加尔标准

注文条件 条件なし

MEER 1,000

2. 新規注文の場合は、注文ウィンドウの下部、返済注文の場合は、返済注文・訂正注文はウィンド ウの右下、「機能拡張」ボタンをクリックすると、各条件設定が表示されます。

總持統

100

単元非数 100

返清排射

全部进展

217

¥

拉供根能

100

\$ €

(第77(5) 川田田(2) キャンセル

| 注文入力 🔤                          |
|---------------------------------|
| 売買区分<br>「 現的菜  「 但用新規菜  「 但用新規業 |
| 16月13-F 王防 単元併数                 |
| 1699-6                          |
| #\$t 🕹 🛆                        |
| 注文方法                            |
|                                 |
| . an issuer . Learney           |
| 信用区分<br>注制度 (一般                 |
| ## [[333] -] #DAA [ -]          |
| TRAN TRANSF                     |
| TRANST ITTANTO INCOME INCOME    |
|                                 |
| Field Fieldstocharten           |
| SEMD-F                          |
| 84 GCORR -                      |
| AH PRATER +                     |
| 日標識                             |
| 通信回 (第743) 御御回 " クリアシン          |

| (BRITE                                              |              |          | E                  |
|-----------------------------------------------------|--------------|----------|--------------------|
| N-1-CM18                                            | 104 E+11-    | 下 单元件    | 融 100              |
| 1988 V                                              | フトバンク        |          |                    |
| EXIS N                                              | 195 <b>X</b> | iltzah i | 144cL              |
| 主文學語 网                                              | 19           | mun fi   | 000                |
| 「「」「「」」<br>「」「」」<br>「」「」」<br>「」」<br>「」」<br>「」」<br>「 | 8850 P       | 122      | - +                |
| 1.5                                                 |              |          | Contraction (see ) |
| 11.4.013                                            | -            |          | 加热情能               |

3. どの機能を利用するかチェックします。各機能の入力方法は以下の通りです。 【時間指定】

成物质

市場

MB

建文件社

建文大法 1017

10.001

通信の

12日期 · 100

W371+71

總單個

· 2830 - 2830

は明名 シフトバンク

2007/07/04 2,800

時間指定にチェックを入れ、時間を選択します。左から[時][分][秒]となります。[時]は 24 時間表記となっています。例) 午後2時59分50秒に注文を送信する場合、[14] [59] [50] と選択します。

| 注文入力                                                                                                    |                          |                          |                       |         |        |
|----------------------------------------------------------------------------------------------------|--------------------------|--------------------------|-----------------------|---------|--------|
| 売買区分<br>年 統物質                                                                                                    | ( (C)                    | 11956                    | <b>R</b> (            | 信用時     | R.E.   |
| 1410-15 B                                                                                                    | かわ                       | EM                       | 単元                    | ### [10 | 0      |
| (452 )                                                                                                    | 00                       |                          |                       | - ;     | ∆<br>⊽ |
| C 105                                                                                                    | 1000 N                   |                          | 18,000<br>000         |         | ¢.     |
| 信用区分                                                                                                    | r-II                     |                          |                       |         | and I  |
| 市场<br>13年9社                                                                                                    | 優先市場<br>1*1レード           | • 律                      | 12.5)                 |         | -      |
| E HER                                                                                                    | E 1612                   | : 0                      | 1:1                   |         |        |
| 1910日<br>12月1日<br>12月1日<br>12月1日<br>12月1日<br>12月1日<br>12月1日<br>12月1日<br>12月1日<br>12月1日<br>12月1日<br>12月1日<br>12月1日<br>12月1日<br>12月1日<br>12月1日 | 9904<br>1012<br>104(0)73 | ा न<br>हिन्हस्य<br>(415) | 2巻会社(<br>2)<br>マ<br>マ | 的连指一度   | LIER.  |
| Rea                                                                                                    | 1996                     | 21                       | at the local data     | * 50    | PIC 1  |

## 【逆指值】

逆指値にチェックを入れ、条件となる「銘柄コード」「市場」「条件」「目標値」を入力します。デフォルトでは先に入力した銘柄コードが入力されています。また、条件の銘柄を、注文する銘柄と違う銘柄にすることも可能です。(例:注文する銘柄は9984:ソフトバンク、逆指値の執行条件となる銘柄は9433:KDDI)なお、E\*トレード証券をご利用の際は、「証券会社の逆指値を使用」 にチェックを入れて、証券会社の逆指値機能を利用することが可能です。デフォルトではチェックが入っています。

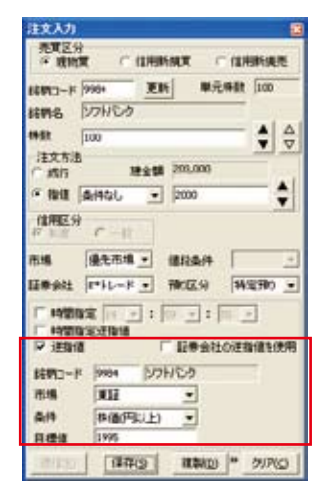

#### 【時間指定逆指值】

時間指定逆指値にチェックを入れ、時間指定と逆指値の各項目を設定します。この機能は全ての 条件が満たされた際に注文が送信されます。下図の入力状態で保存した場合は、午後2時59 分50秒に、ソフトバンクが1995円以上の時、2000円100株の指値注文が送信されます。

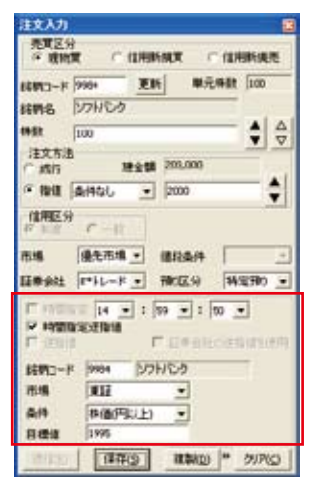

#### 【時間指定】+【逆指値】

時間指定と逆指値を併用することも可能です。併用した場合はどちらかの条件が満たされた時、 注文が送信され執行されます。

|                                                      |                                                                                        |                         |              |         | - 2    |
|------------------------------------------------------|----------------------------------------------------------------------------------------|-------------------------|--------------|---------|--------|
| 売買区:                                                 | a c                                                                                    | 12/19/15/10             | <b>x</b> :   | (1111)  | 5.P.P. |
| 1月17日-ド<br>1月17日-ド                                   | 998+                                                                                   | 1000 E                  | 単元           |         | 10     |
| 49.52                                                | 100                                                                                    | 1940)<br>1940           |              | - 4     | 4      |
| 注文方法<br>() 成行<br>(学 報道                               | anol                                                                                   | 建全部 P                   | 000          |         | +      |
| 信用区分                                                 |                                                                                        |                         |              |         |        |
| 15.00 C                                              | (操先市)                                                                                  | 1 · (8                  | 彩条件<br>(区:9) | 14/23   | - 0    |
|                                                      |                                                                                        | ma                      | -1-1         |         |        |
| マ 14世<br>「 14世<br>  マ 注意                             | NE 14<br>Neterna<br>N                                                                  |                         | 日本会社         | OENIE   | 1.CM   |
| ▼ 149日<br> 「 149日<br> ▼ 注助1<br> を約□~                 | 1952 14<br>1952:Elbin<br>19504                                                         | יייני ב<br>רוח<br>אולען | 日常会社         | OEBI    | 毛统用    |
| 「2 時間<br>  時間<br> 2 送期<br> <br> 注明<br> <br> <br> 1 明 | 14<br>14<br>15<br>15<br>15<br>15<br>15<br>15<br>15<br>15<br>15<br>15<br>15<br>15<br>15 | ייין י בי<br>רו די      | 日本社          | CHERNIE | 1使用    |

4. 各条件を入力したら [保存] をクリックします。注文保存ウィンドウに注文内容が表示されます。 条件を満たすと自動的に注文を送信して執行されます。

| 注文保存ウィンドウ |        |       |        |      |       |      |      |
|-----------|--------|-------|--------|------|-------|------|------|
| 状態        | 銘柄名    | 銘柄コード | 証券会社   | 市場   | 預加り区分 | 信用区分 |      |
|           | ソフトバンク | 9984  | E*トレード | 優先市場 | 特定預り  |      | 新規注文 |
|           |        |       |        |      |       |      |      |
|           |        |       |        |      |       |      |      |

※ E\*トレード証券をお使いの場合は、証券会社の逆指値注文を利用することが可能です。[条件] と[目標値]を設定し、[送信]をクリックすると逆指値注文が送信されます。